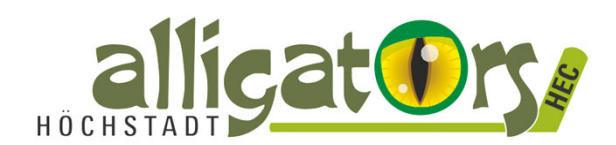

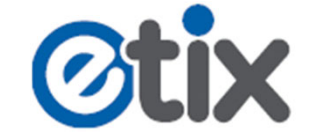

## **Reservierte Tickets / Dauerkarten buchen**

Öffnen sie zunächst folgenden Direktlink zu Ihrem Kundenkonto.: https://www.etix.com/ticket/mvc/accountManager/customer/doLogin?organization\_id =5805&cobrand=Hoechstadt

Hoechstadter Eishockeyclub 1993 e.V.

## Anmelden

| Benutzername | ]                 |
|--------------|-------------------|
| Passwort     | Passwort vergesse |
| Anmelden     |                   |

Hinter jeder Bestellung steht ein Kundenkonto. Der Benutzername entspricht der **E-Mail-Adresse**. Wenn Sie Ihr Kundenkonto noch nicht benutzt haben, klicken Sie auf "**Passwort vergessen**".

## Passwort vergessen?

Bitte geben Sie ihren Benutzernamen ein, um eine Passwortanfrage zu starten. Eine Bestätig

Passwort zurücksetzen

Benutzername

## Erstmalige Anmeldung?

Geben Sie Ihren Benutzernamen ein und wir senden Ihnen ein Passwort. Ihr Benutzername is Kundennummer.

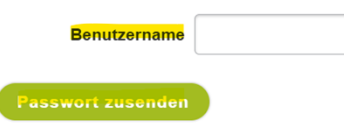

Keine zukünftigen Tickets vorhanden

Meine Rechnung

| Bestell-ID | Teil                | Menge   | Aktionen              |  |
|------------|---------------------|---------|-----------------------|--|
| 391667598  | Rechnungsendbetrag  | 12,00 € | Vergangene Rechnungen |  |
|            | Betrag fällig am    | 0,00 €  | Zahlungshistorie      |  |
|            | Überfälliger Betrag | 0,00 €  |                       |  |
|            | Nächster Zahlbetrag | 12,00 € | Jetzt bezahlen        |  |

Orders Forwarded Received

Meine Bestellungen

Alle Bestellungen ansehen

| Bestell-ID | Datum                | Teil                                                          | Stk. | Gesamt  |  |
|------------|----------------------|---------------------------------------------------------------|------|---------|--|
| 391667598  | Feb 28, 2025 8:00 PM | Playoffs 1. Runde, Spiel 3: Höchstadt Alligators - EC Peiting | 1    | 12,00 € |  |

Auf der sich öffnenden Webseite geben Sie nun im unteren Bereich ("Erstmalige Anmeldung") im Feld "Benutzername" Ihre **E-Mail-Adresse** ein und klicken auf "Passwort zurücksetzen". Sie sollten nun eine **E-Mail** mit Ihrem Passwort an die angegebene E-Mail-Adresse erhalten haben. Bitte überprüfen Sie auch, ob die E-Mail eventuell im Spam-Ordner gelandet ist.

Mit diesem Passwort können Sie sich nun **in Ihr Kundenkonto einloggen** (siehe vorherige Eingabemaske).

In Ihrem Konto finden Sie nun eine Reservierung. Sie können diese über den Button "**Jetzt bezahlen**" bezahlen. Diese Schaltflächen finden Sie sowohl oben links auf der Website als auch unten unter "Meine Rechnung".

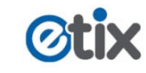